## Detail of Hospice Per Diem Charges for PGBA

To print the detail of hospice per diem charges for PGBA, follow these steps:

- 1. Go to Codes > Program Related Codes > Payer Codes.
- 2. Select the Payer.
- 3. Click the **Electronic Claims Setup** tab.
- 4. Change the **receiverid** to 11001X.
- 5. Go into **Billing** and build the claim as usual.
- 6. Go back to **Payer Codes** and change the **receiverid** back to just 11001.

Theelectronic claim for 11001 combines all per diems into one line, so whenyou change it, the electronic claim will have daily detail of eachper diem charge.

Knowledgebase http://kb.barnestorm.biz/KnowledgebaseArticle50724.aspx